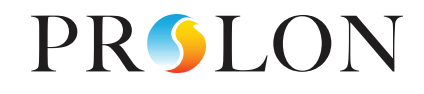

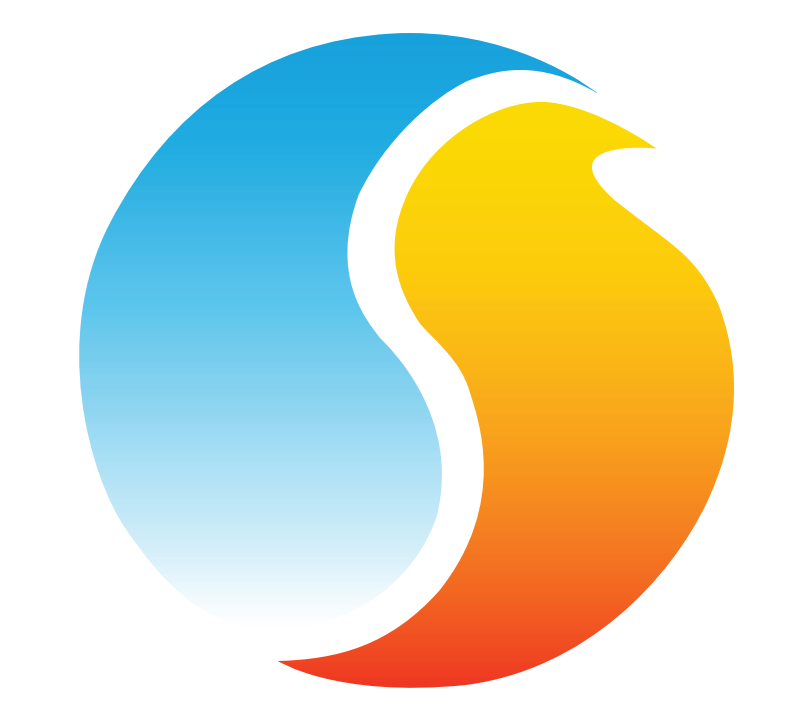

# GUIDE FOCUS APPLICATION IOS

Manuel de configuration de l'application mobile Prolon Focus

www.proloncontrols.com | info@proloncontrols.com 17 510, rue Charles, Suite 100, Mirabel, QC, J7J 1X9

> REV. 7.3.0 PL-FOC-IOS-C-FR

# Table des matières

| 1 - Téléchargement de l'application à partir de l'App Store             | 3  |
|-------------------------------------------------------------------------|----|
| 2 - Ouverture de l'application                                          | 4  |
| 3 - Changer l'unité de température                                      | 5  |
| 4 - Description de l'interface                                          | 6  |
| 5 - Accès aux réglages de projets ainsi qu'aux options de communication | 9  |
| 6 - Pairage avec l'interface RS-485-BT Bluetooth                        | 10 |
| 7 - Établir la communication avec un projet                             | 12 |
| 8 - Ajout de contrôleurs                                                | 13 |
| 9 - Récupération de la liste                                            | 14 |
| 10 - Configuration des régulateurs                                      | 15 |
| 11 - Contournement de réglages, 1er exemple                             | 17 |
| 12 - Contournement de réglages, 2e exemple                              | 18 |

REV. 7.3.0 PL-FOC-IOS-C-FR

© Copyright 2020 Prolon. tous droits réservés.

Aucune partie de ce document ne peut être photocopiée ou reproduite par quelque moyen que ce soit, ou traduite dans une autre langue sans le consentement écrit préalable de Prolon. Toutes les spécifications sont nominales et peuvent changer à mesure que des améliorations de conception sont introduites. Prolon ne sera pas responsable des dommages résultant d'une mauvaise application ou d'une mauvaise utilisation de ses produits. Toutes les autres marques sont la propriété de leurs propriétaires respectifs.

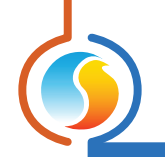

# 1 - Téléchargement de l'application à partir de l'App Store

15:19 🕫

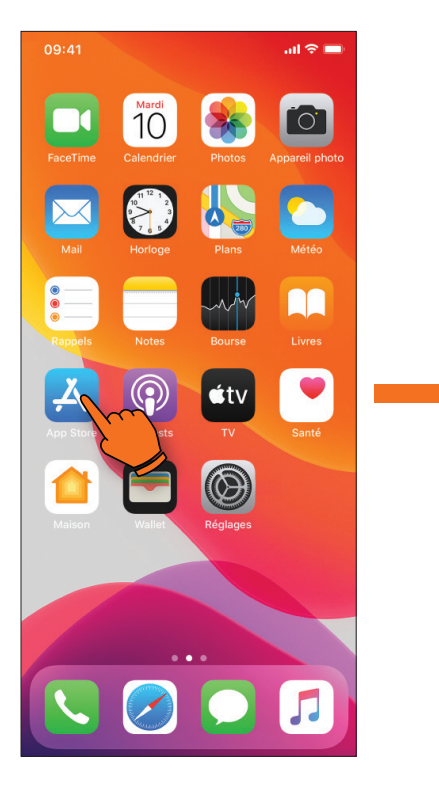

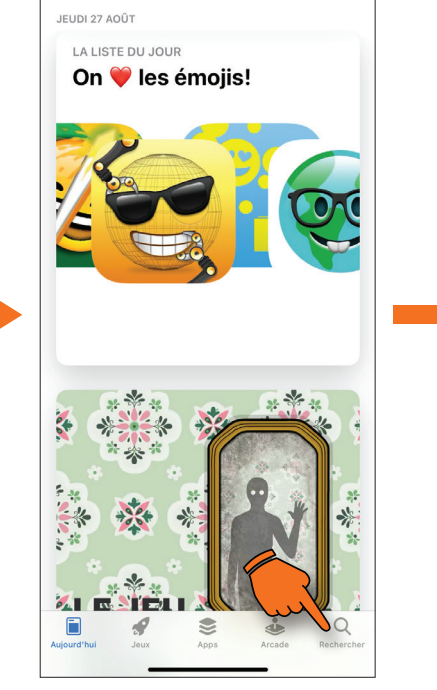

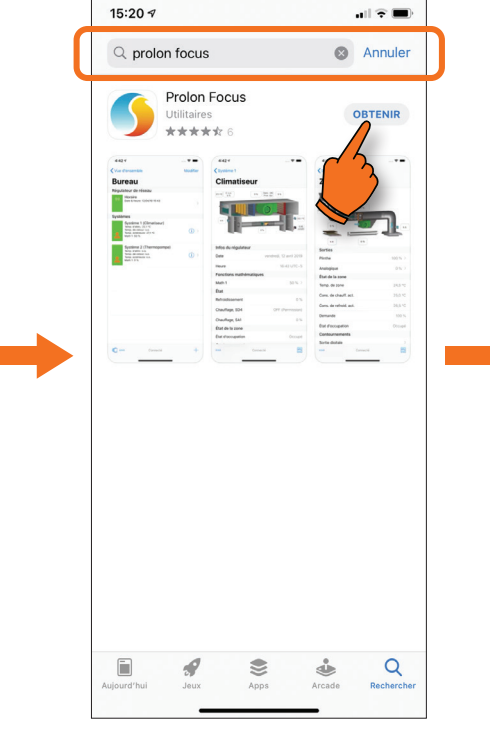

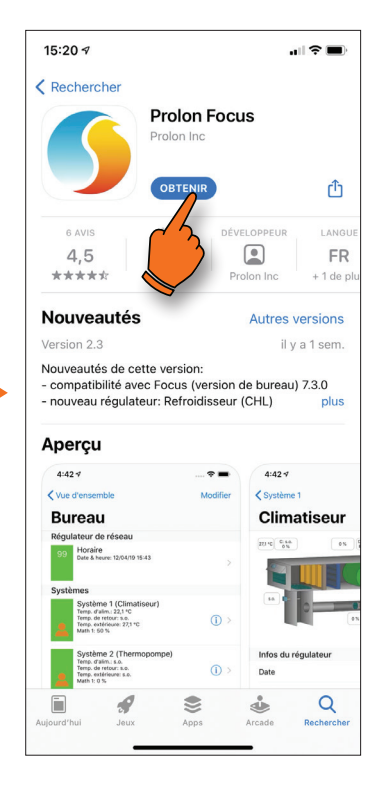

**1A)** Appuyez sur l'icône de l'App Store. **1B)** Appuyez sur l'icône de recherche.

#### 1C)

Entrez « **Prolon Focus** » dans la fenêtre de recherche, dès qu'il apparait, appuyez sur « **Obtenir** ».

#### 1D)

Appuyez sur « **Obtenir** » (si une boite contextuelle s'ouvre, utilisez « **Touch ID** » ou votre identifiant Apple.

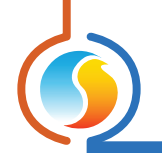

# 2 - Ouverture de l'application

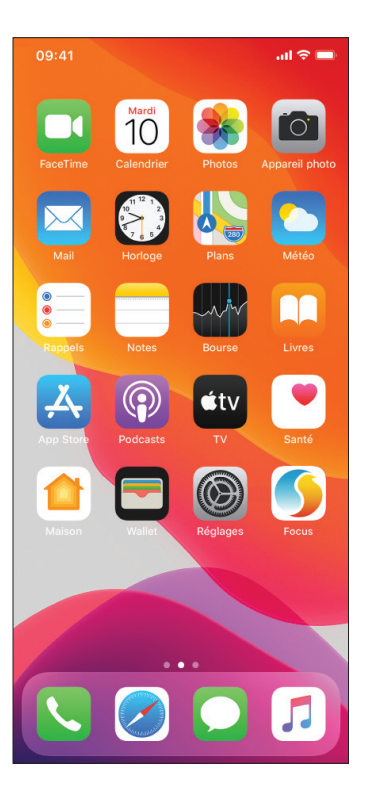

#### 2A)

Appuyez sur l'icône Focus située dans la page des applications de votre appareil mobile.

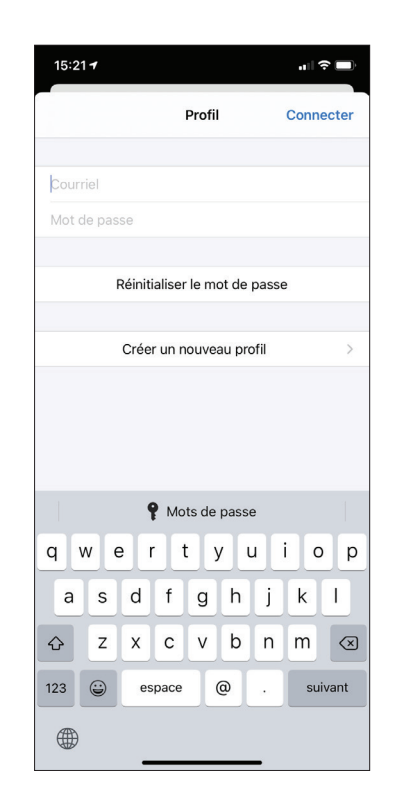

#### 2B)

Une fois l'application lancée, vous devez ouvrir une session ou sinon vous créer un compte.

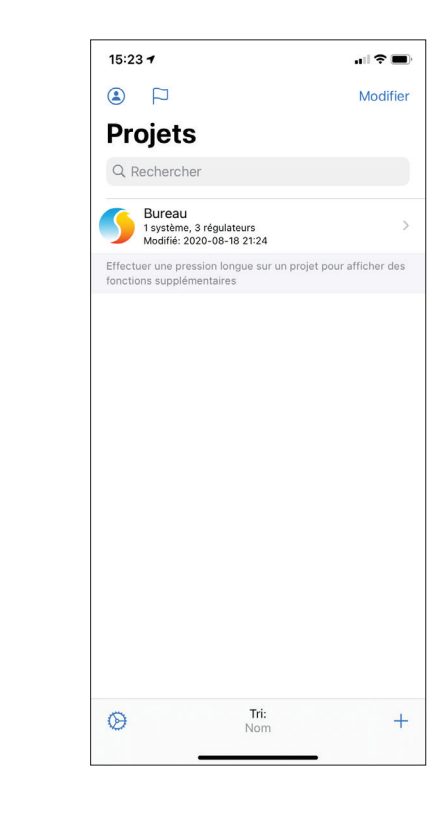

#### 2C)

Si des projets existent déjà à votre compte, ils apparaitront ici. Vous pouvez en créer un nouveau en appuyant sur la touche « + » située au coin inférieur droit de l'écran (voir p.9 pour de plus amples détails).

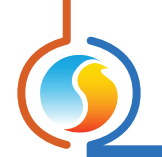

# 3 - Changer l'unité de température

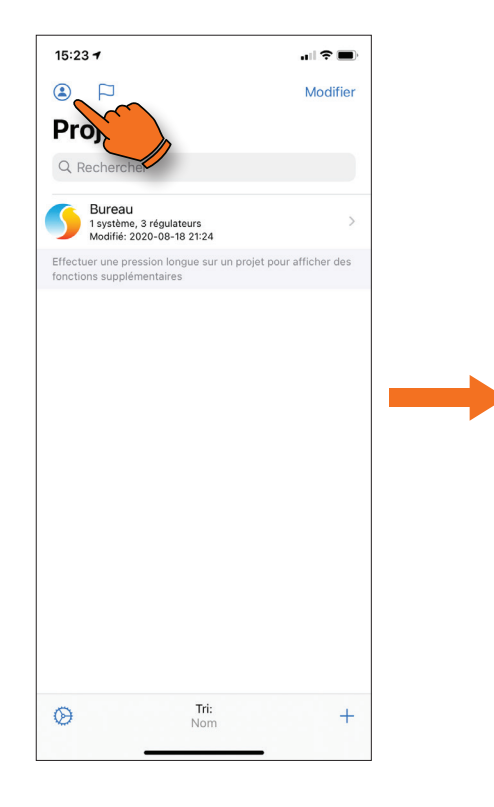

#### 3A)

Pour changer l'unité de température, appuyez sur l'icône du profil situé dans le coin supérieur gauche de l'écran.

#### 3B)

15:40 🕫

Q Rechercher

Bureau

fonctions supplémentaires

1 système, 3 régulateurs Modifié: 2020-08-27 15:33

Projets

Effectuer une pression longue sur un projet pour afficher des

Profil demouser@proloncontrols.com

Modifier le profil

Déconnecter

Annuler

al 🕈 🔳

Modifier

15:22 🕇

Annuler

INFORMATION

Nom de famille

Entreprise

Profession

LIEU Ville

État

Pays

CONFIGURATION Unités

Modifi

Modifier le n

Prénom

Compte

Entrepreneur spécialisé CVAC

Appuyez sur : « Modifier le profil ».

#### **3C)** Sous l'onglet « **Configuration** », appuyez sur «**Unités** ».

3D)

15:22 🕇

Compte

Métriques

Impériales

Unités

ıl ? □

 $\checkmark$ 

ul 🕆 🗖

Demo >

User >

Prolon >

Chicago >

États-Unis >

Métriques >

Ō

Illinois >

OK

La fenêtre vous permet de choisir entre mesure métrique ou impériale.

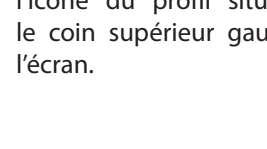

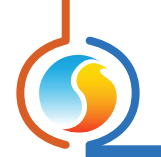

# 4 - Description de l'interface

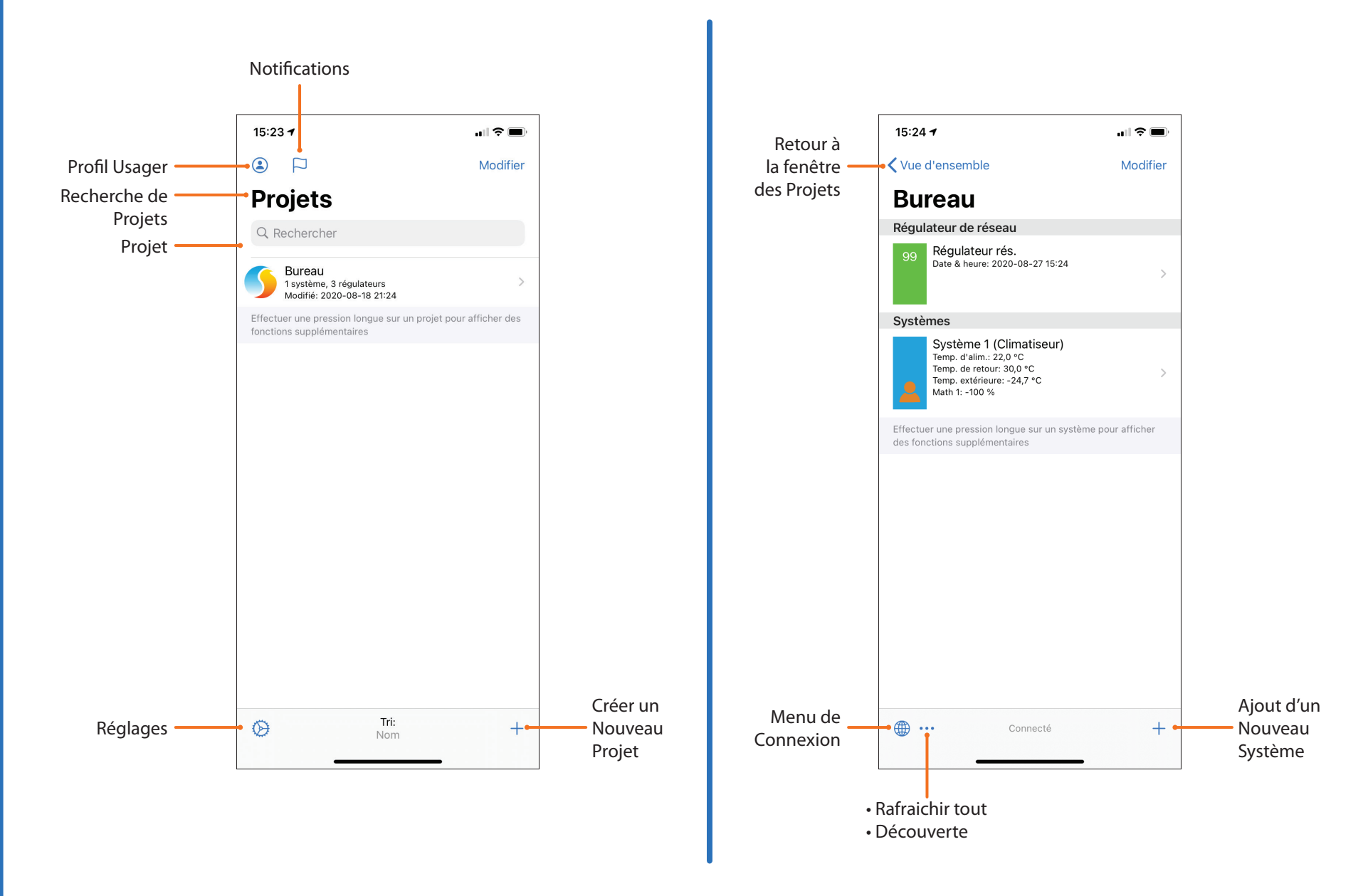

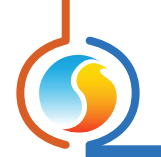

# 4 - Description de l'interface (suite)

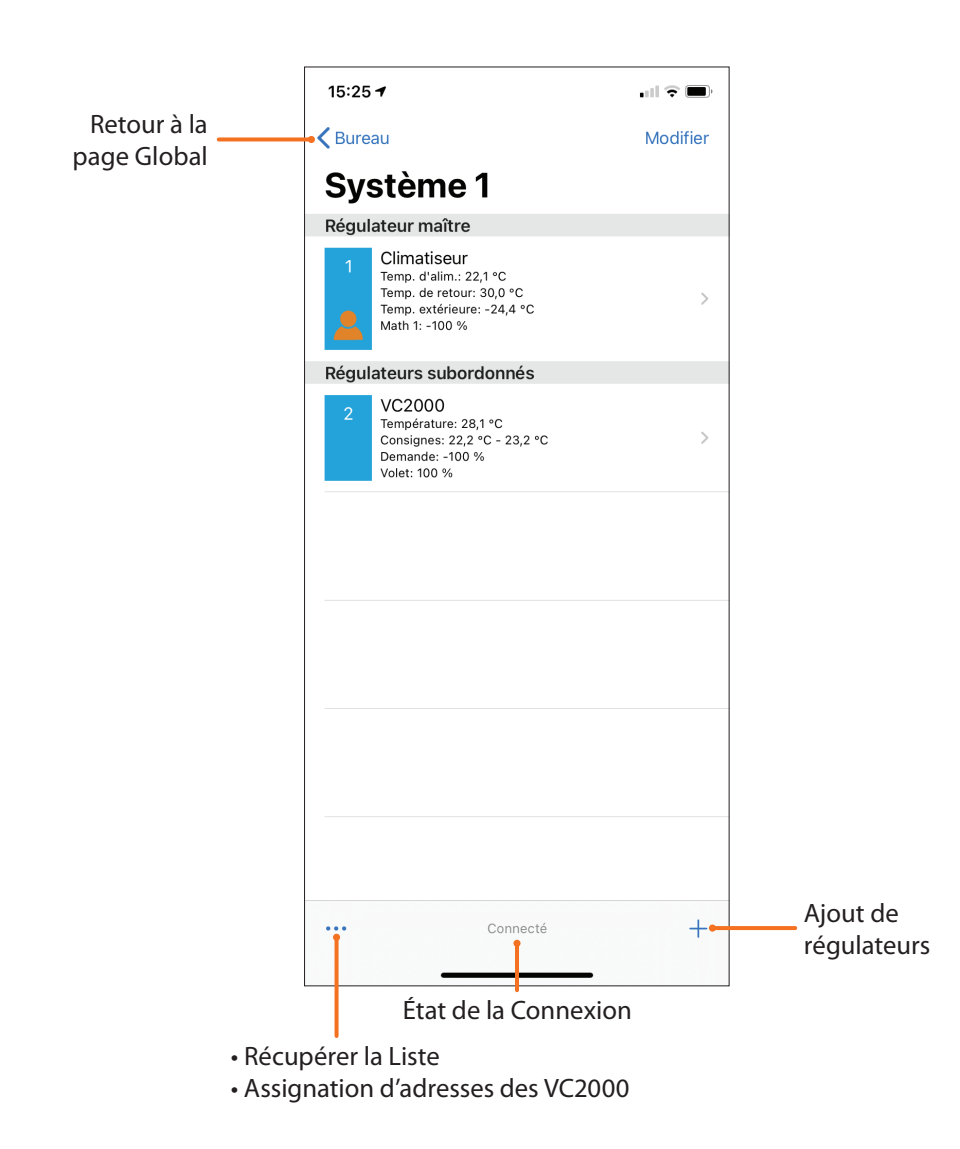

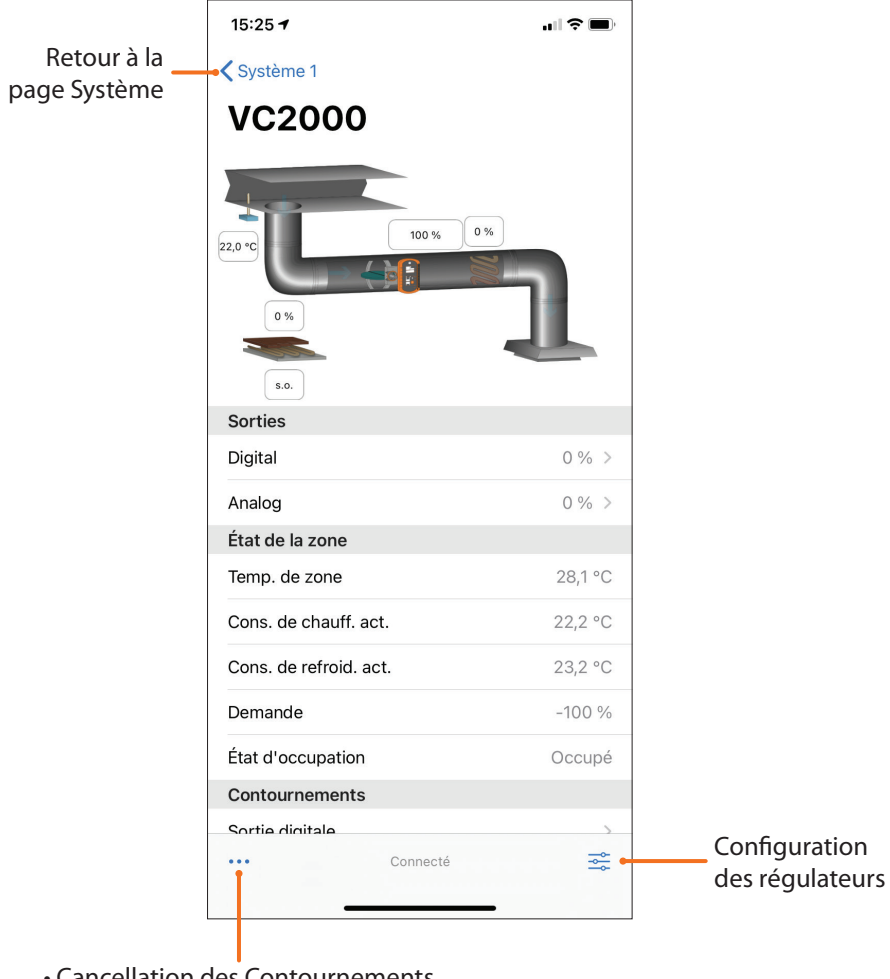

Cancellation des Contournements

Clignoter

Réinitialisation du régulateur

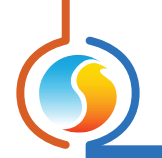

# 4 - Description de l'interface (suite)

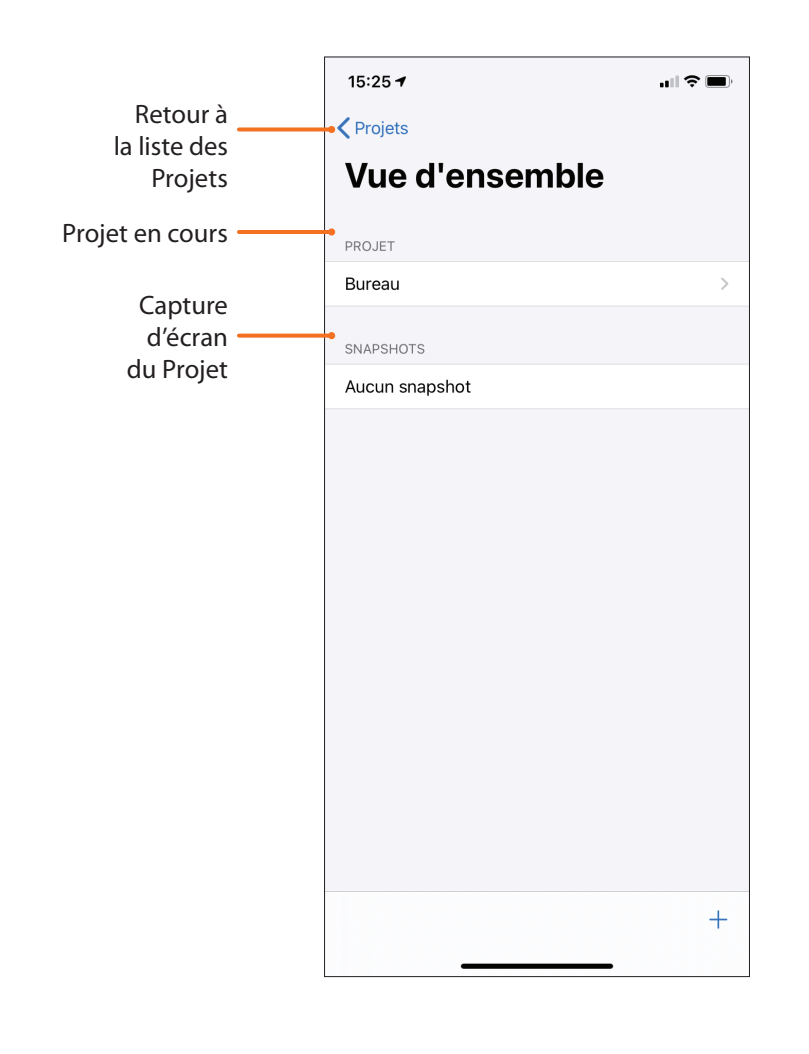

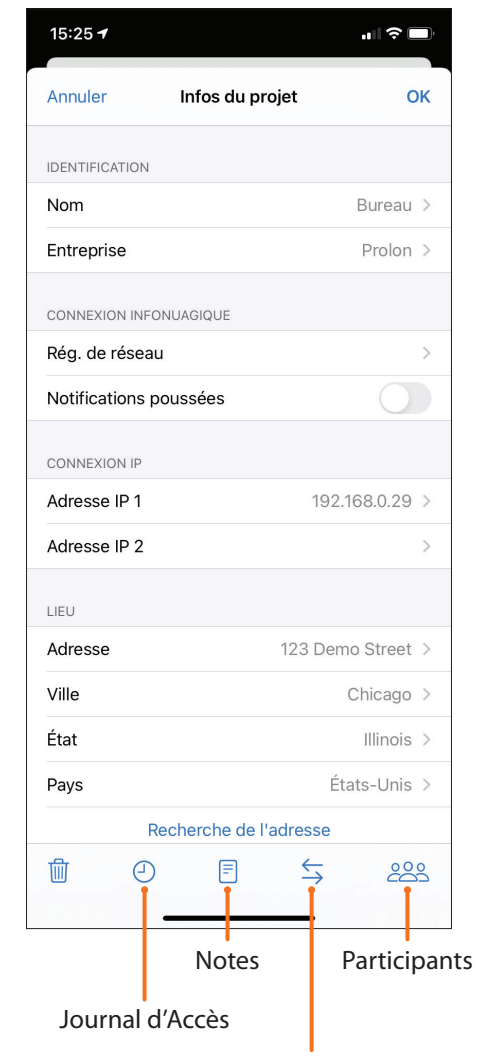

Gestion des Projets

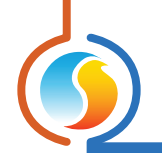

# 5 - Accès aux réglages de projets ainsi qu'aux options de communication

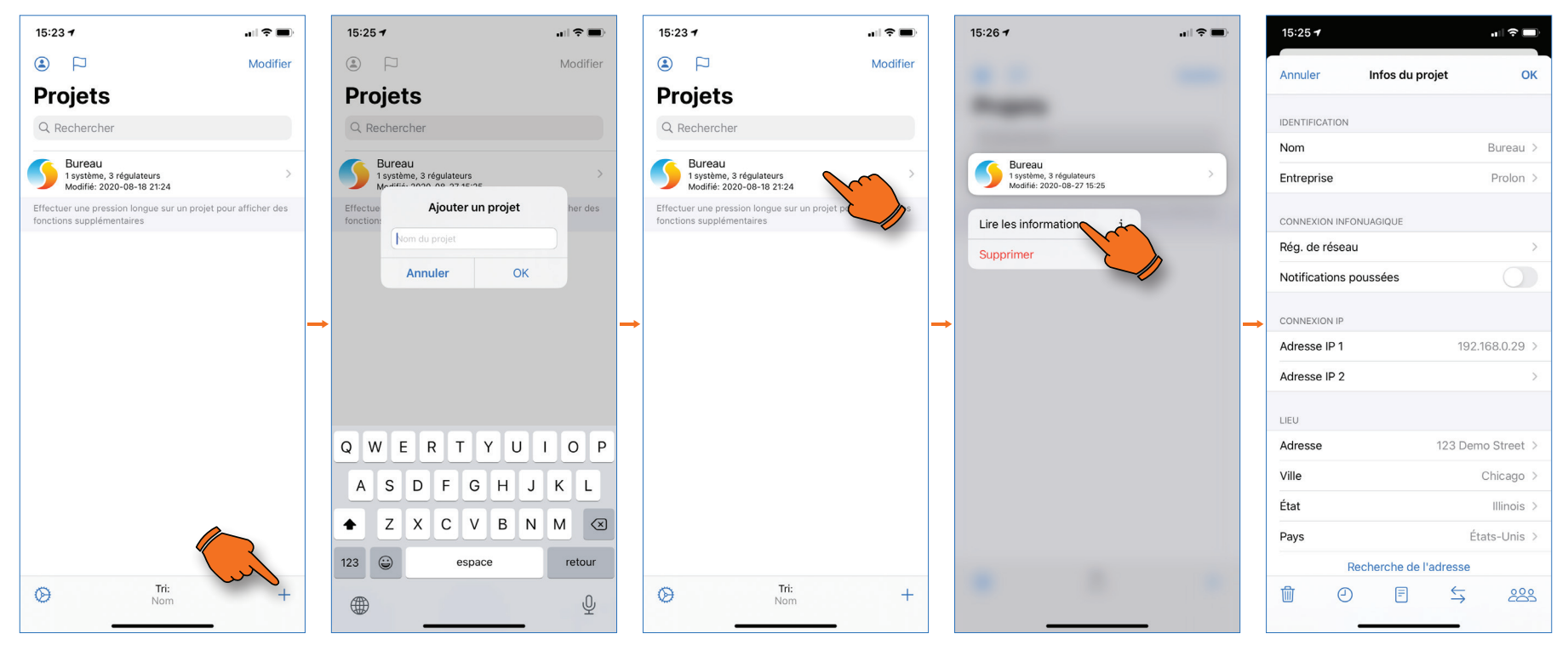

#### 5A)

Pour créer un nouveau projet, appuyez sur la touche « + » au coin inférieur droit de l'écran.

#### **5B)** Nommez votre projet.

5C)

Appuyez longuement sur l'icône du projet afin d'accéder au menu des options.

# 5D)

Appuyez sur « Lire les informations ».

#### 5E)

La fenêtre d'infos du projet vous donne accès à une multitude de réglages, incluant ceux de la communication.

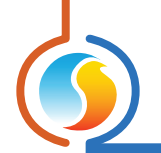

# 6 - Pairage avec l'interface RS-485-BT Bluetooth

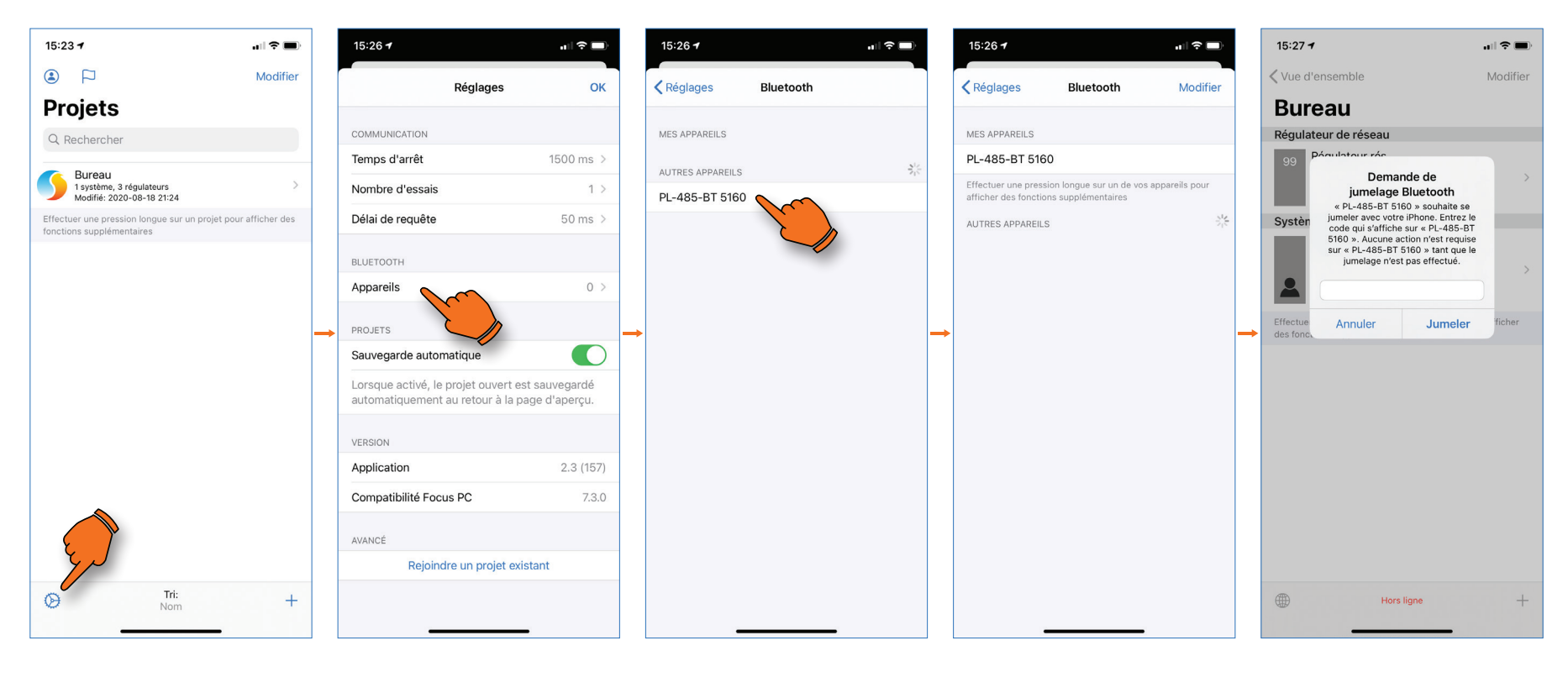

#### 6A)

Sur la page d'accueil des projets, appuyez sur l'icône d'engrenage au coin inférieur gauche de l'écran.

#### 6B)

es Appuyez sur « **Appareils** ». ne ur

#### 6C)

L'appareil recherche toute interface PL-485-BT à proximité. Appuyez sur l'interface désirée. (Chaque interface possède un identifiant unique à 4 chiffres).

#### 6D)

L'interface PL-485-BT apparait sous l'onglet « **Mes Appareils** ». Lors du branchement initial, un numéro d'identification personnel (NIP) vous sera demandé.

#### 6E)

Entrez le NIP afin de compléter le pairage (Le numéro par défaut est le : 000000).

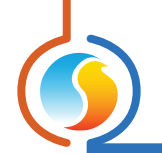

# 6 - Pairage avec l'interface RS-485-BT Bluetooth (suite)

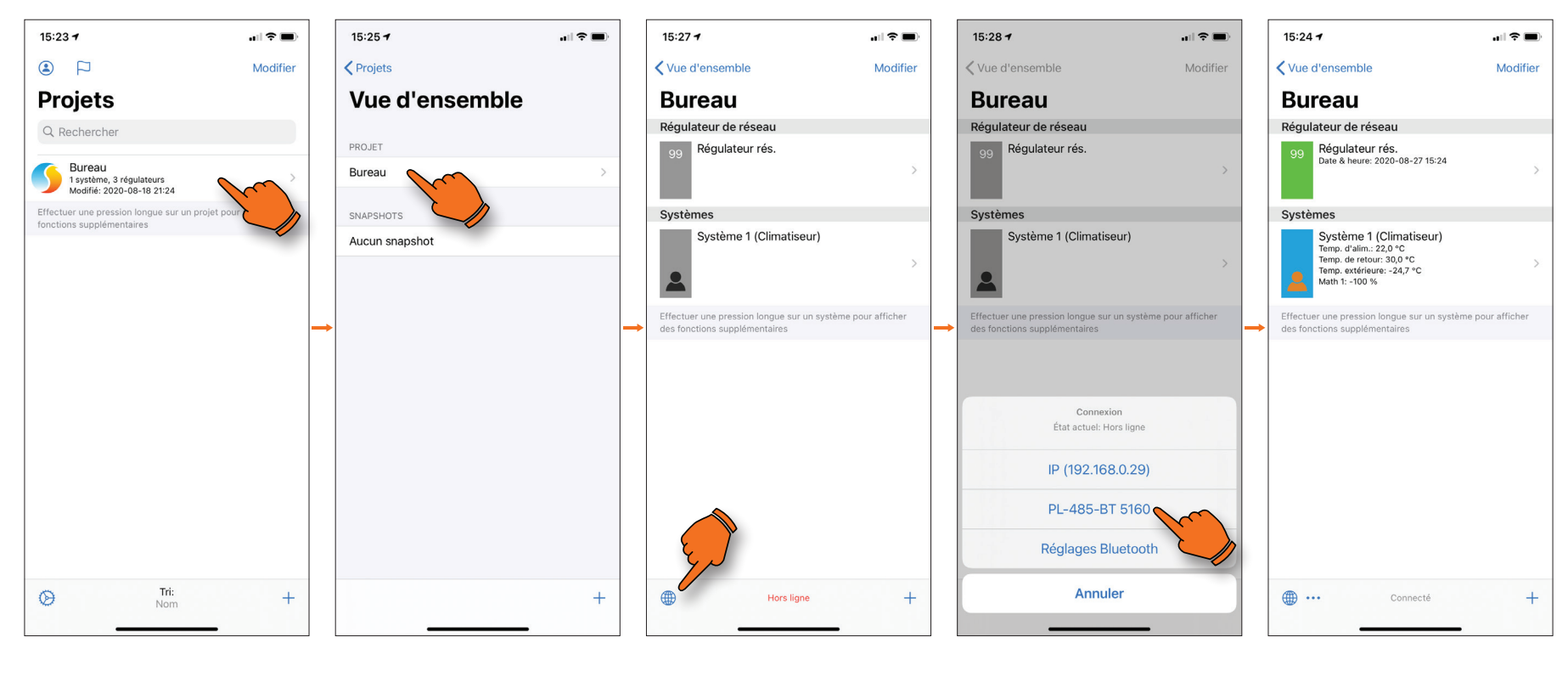

#### 6F)

Une fois l'opération terminée, retournez à la page des projets puis sélectionnez un projet.

#### 6G)

Appuyez sur le fichier du projet.

**6H)** Appuyez sur l'icône de communication (coin inférieur gauche).

# 6I)

Appuyez sur l'interface PL-485-BT portant le bon NIP.

#### 6J)

Une fois la connexion établie, les icônes de navigation deviennent colorées et un message « **Connecté** » apparait au bas de l'écran.

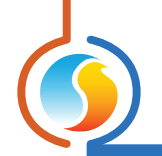

# 7 - Établir la communication avec un projet

15:25 1 Projets Vue d'ensemble PROJET Bureau SNAPSHOTS Aucun snapshot

# Vue d'ensemble Modifier Edigulateur de réseau Image: Comparison de la comparison de la comparison de

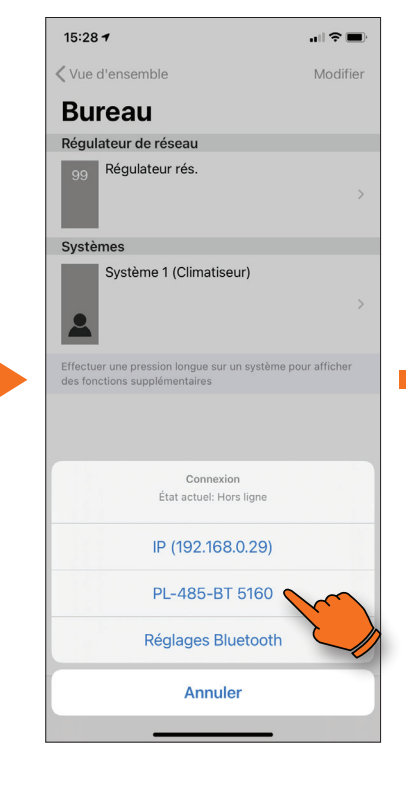

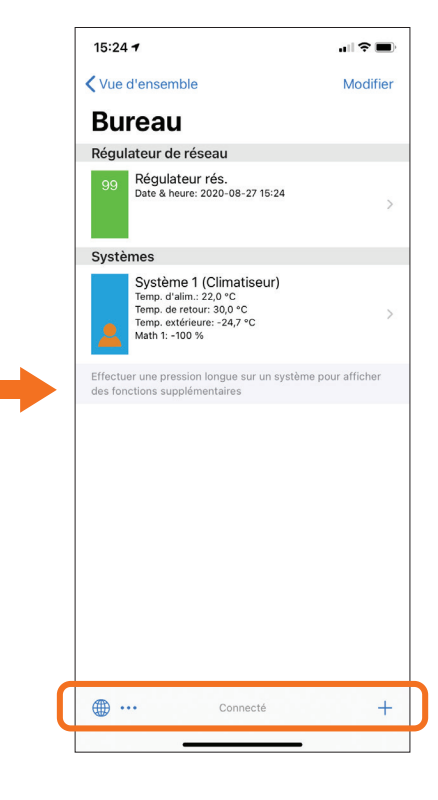

#### 7A)

Pour communiquer avec un projet, sélectionnez-le à partir de la page d'accueil des projets.

#### 7B)

15:27 🕇

Appuyez sur l'icône de communication.

#### 7C)

Sélectionnez la méthode de communication utilisée.

#### 7D)

Une fois connecté, le régulateur réseau sera affiché en vert et l'état de connexion affichera : « **Connecté** ».

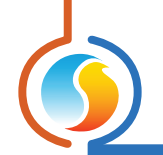

# 8 - Ajout de contrôleurs

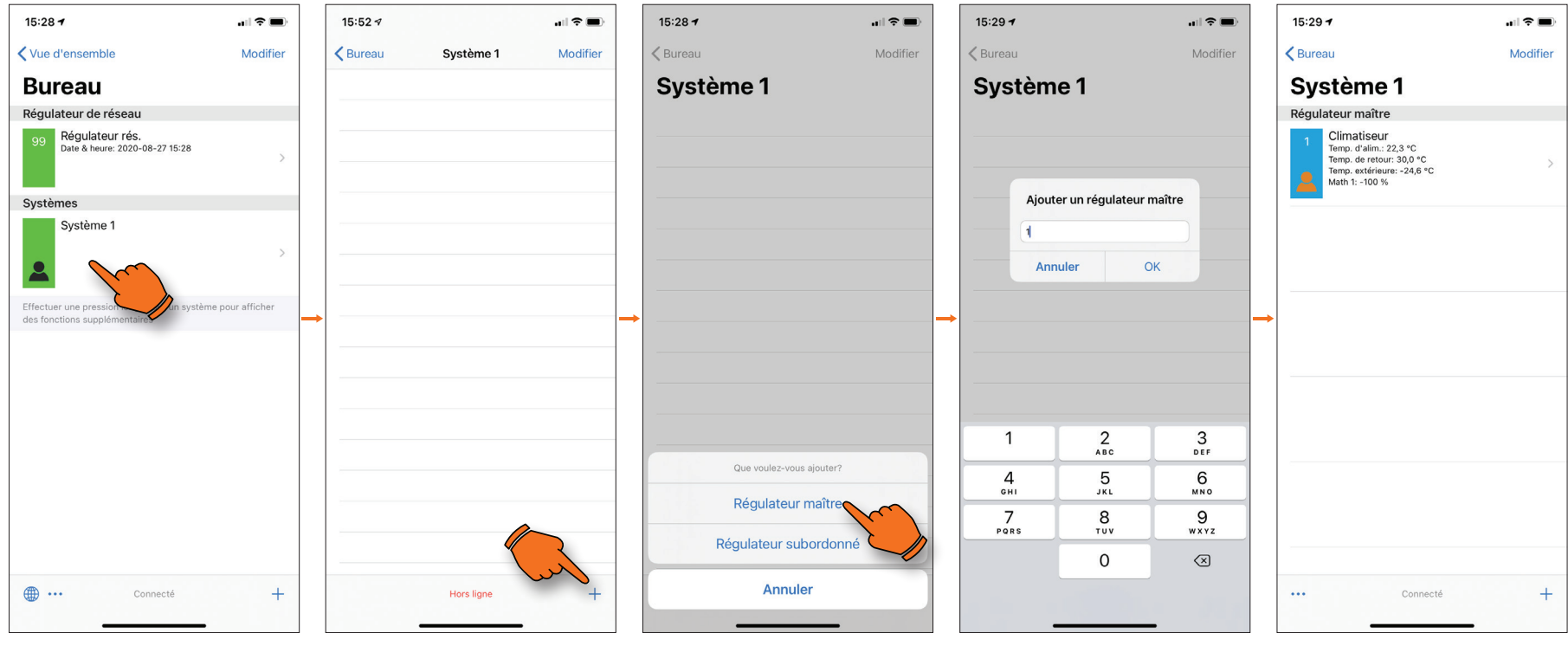

**8A)** Sélectionnez l'icône d'un système **8B)** Appuyez sur le « **+** » au coin

inférieur droit.

### 8C)

Sélectionnez un régulateur maître (RTU, HP, etc.) ou régulateur esclave (VAV, BLR, etc.). **8D)** Confirmez l'adresse de communication du régulateur.

#### 8E)

Une fois récupéré, ce dernier sera affiché à l'écran en vert, bleu ou rouge.

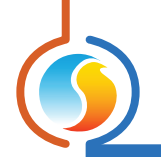

# 9 - Récupération de la liste

19:29 1 Modifier Sureau Modifier Segulateur maître Prop. drafina: 22.3 °C Tomp. drafina: 22.3 °C Tomp. ottriaur: 24.8 °C Math 1: -100 %

#### 9A)

Si le régulateur est un maître, appuyez sur les trois points au coin inférieur gauche de l'écran.

#### 9B)

15:29 7

**<** Bureau

Système 1

Régulateur maître

Climatiseur

Temp. d'alim.: 22,2 °C Temp. de retour: 30,0 °C Temp. extérieure: -23,6 °C Math 1: -100 % all 🕆 🔳

Modifier

Appuyez sur « **Récupérer la liste** ».

Récupérer la liste Attribuer des adresses VC

Annuler

#### 9C)

15:29 7

**<** Bureau

Système 1

Régulateur maître

Climatiseur

Temp. d'alim.: 22,2 °C Temp. de retour: 30,0 °C Temp. extérieure: -24,5 °C Math 1: -100 %

> Récupération de la liste de régulateurs... Annuler

al 🕈 🔳

Modifier

Le système recherche des régulateurs subordonnés (« **esclaves** »).

 Connecté
 Modifier

 Système 1
 Image: State 1

 Partial de la construit de la construit de la cons

#### 9D)

15:29 7

Une fois trouvés, ils s'afficheront tous à l'écran.

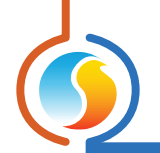

# 10 - Configuration des régulateurs

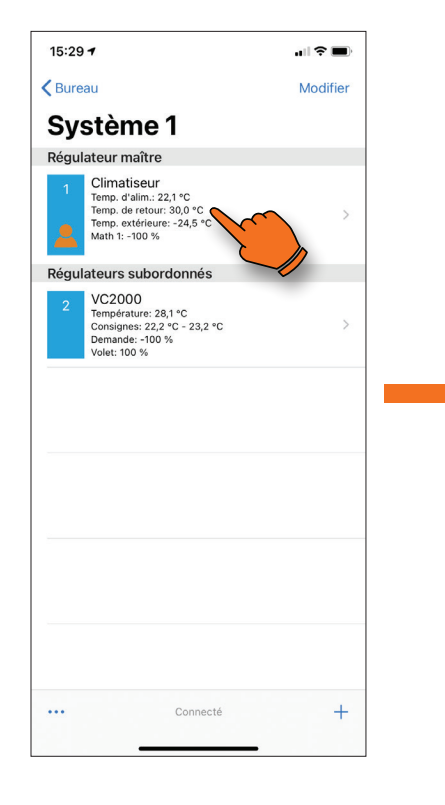

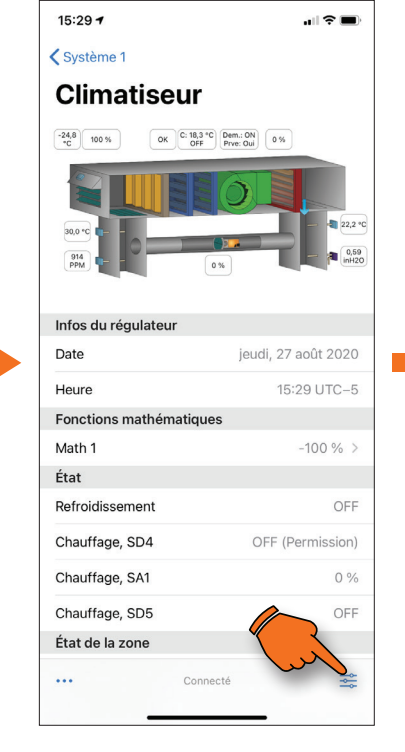

10B)

réglages.

Appuyez sur l'icône

des

|                                 | onfiguration O         |
|---------------------------------|------------------------|
| RÉGULATEUR                      |                        |
| Туре                            | Climatiseur avec zonag |
| Version logicielle              | 7.1.                   |
| Version matérielle              | M2000 - 3              |
| Adresse                         |                        |
| Nom                             | Climatiseur            |
| Affichage                       |                        |
| Ventilateur                     |                        |
| Refroidissement                 |                        |
| Chauffage                       |                        |
|                                 | -//                    |
| Zone                            |                        |
| 2one<br>Pression                |                        |
| Zone<br>Pression<br>Économiseur |                        |

#### 10C)

Ce menu vous permet la configuration de nombreux paramètres du régulateur. Par exemple si vous désirez changer une valeur de consigne, il suffit d'appuyer sur cette option (« **Refroidissement** »).

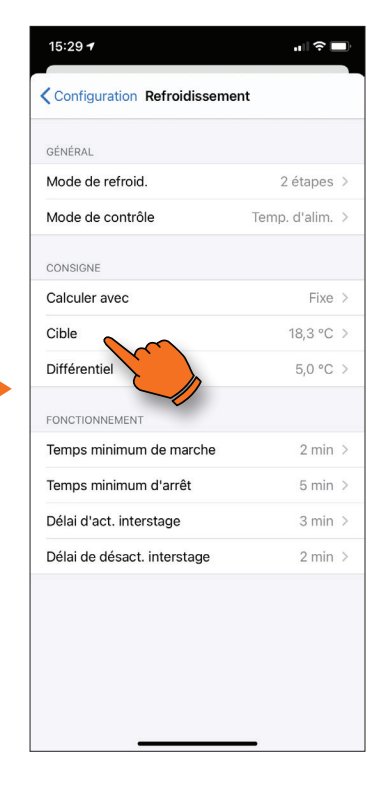

#### 10D)

Sous l'onglet « **Consigne** », appuyez sur « **Cible** ».

Cliquez sur le régulateur à

10A)

configurer.

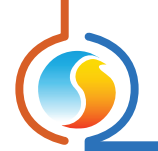

# 10 - Configuration des régulateurs (suite)

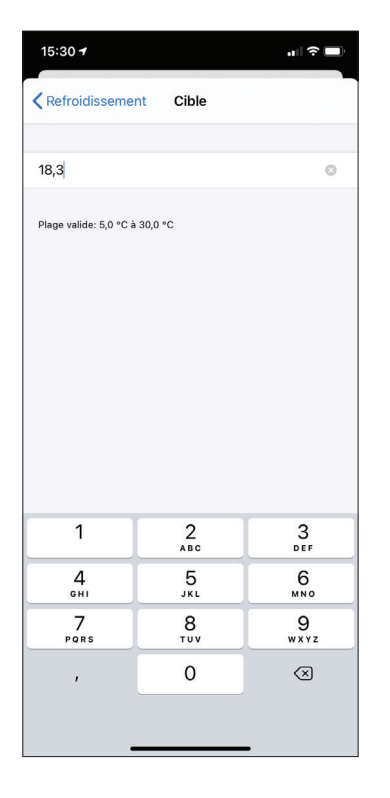

#### 10E)

Inscrivez la valeur puis appuyez sur « **Refroidissement** » lorsque complété.

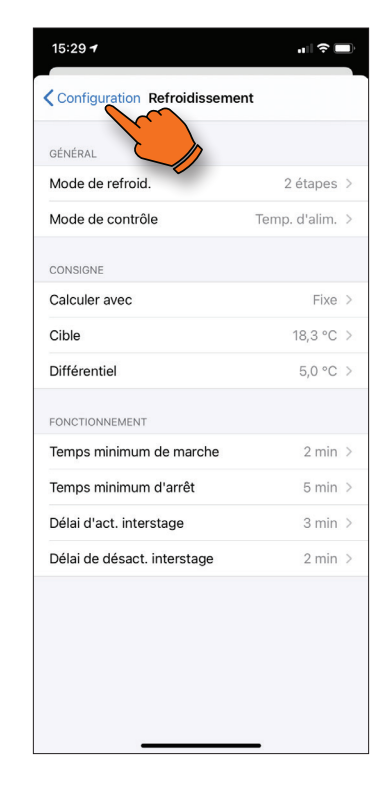

#### 10F)

Pour quitter le menu, appuyez sur « **Configuration** » au coin supérieur gauche.

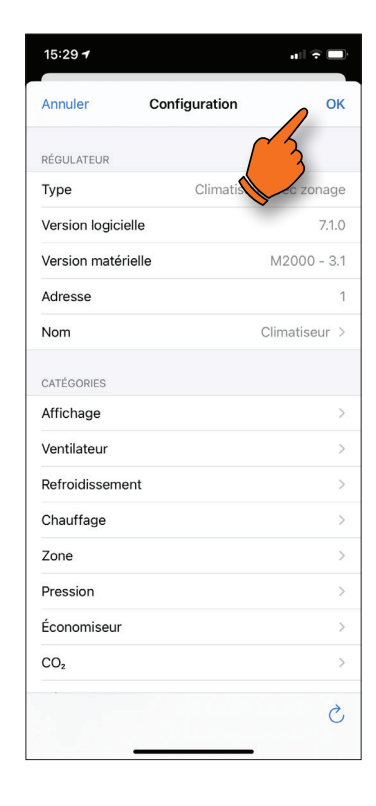

#### 10G)

Lorsque tous les changements sont terminés, appuyez sur « **OK** » afin de sauvegarder.

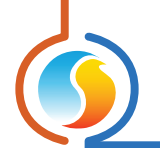

# 11 - Contournement de réglages, 1er exemple

#### Contourner une étape de refroidissement sur un régulateur de climatiseur

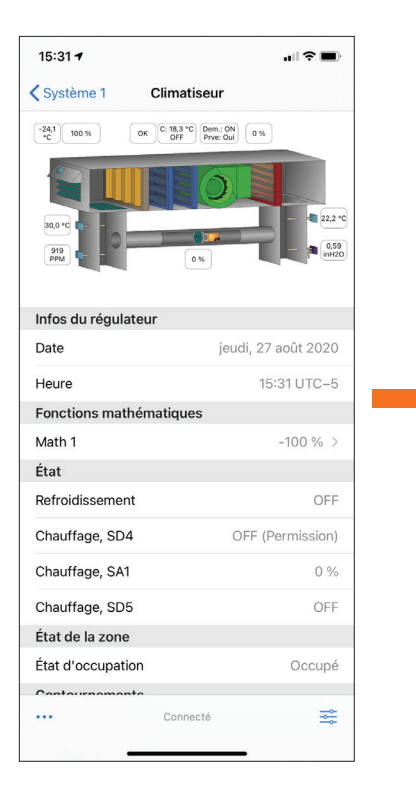

#### 11A)

Descendez au bas de la liste du menu de visualisation de l'unité afin d'accéder aux contournements.

#### 15:31 7 Système 1 Climatiseur Fonctions mathématiques État Refroidissement OFF Chauffage, SD4 OFF (Permission) Chauffage, SA1 0% Chauffage, SD5 OFF État de la zone État d'occupation Occupé Contournements Occupation Contournement Ventilateur Économiseur Chauffage: SD4 Chauffage: SA1 Chauffage: SD5 Refroid.: Étape 1 Refroid.: Étape 2 ••••

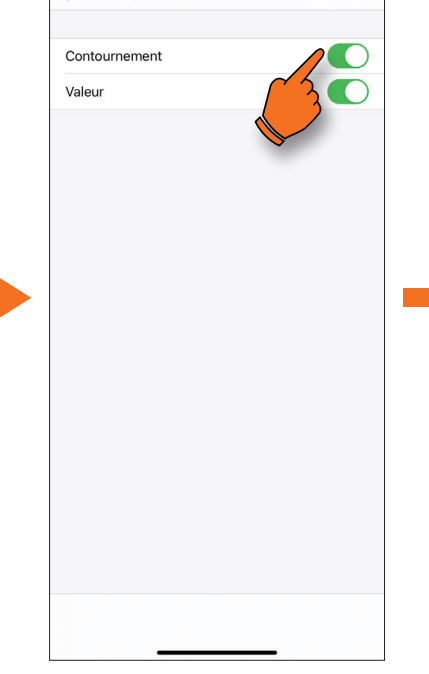

#### 15:31 🕈 Climatiseur **〈** Système 1 Fonctions mathématiques État Refroidissement OFF Chauffage, SD4 OFF (Permission) Chauffage, SA1 0% Chauffage, SD5 OFF État de la zone État d'occupation Occupé Contournements Occupation Contournement Ventilateur Économiseur Chauffage: SD4 Chauffage: SA1 Chauffage: SD5 Refroid.: Étape 1 Activé > Refroid.: Étape 2 ••• \*

#### 11B)

Sélectionnez l'élément à contourner.

#### 11C)

15:31 7

Ketour Contourn.: Refroid.: Étape 1

La boite « **Contournement** » confirme ou infirme l'application du contournement. La boite « **Valeur** » désigne l'état ou la valeur qui sera appliqué lors du contournement. Appuyez sur la flèche au coin supérieur gauche pour appliquer le contournement.

#### 11D)

Le contournement est maintenant activé.

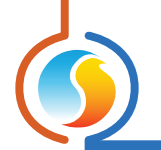

# 12 - Contournement de réglages, 2e exemple

#### Contourner le volet de zone d'un régulateur VAV

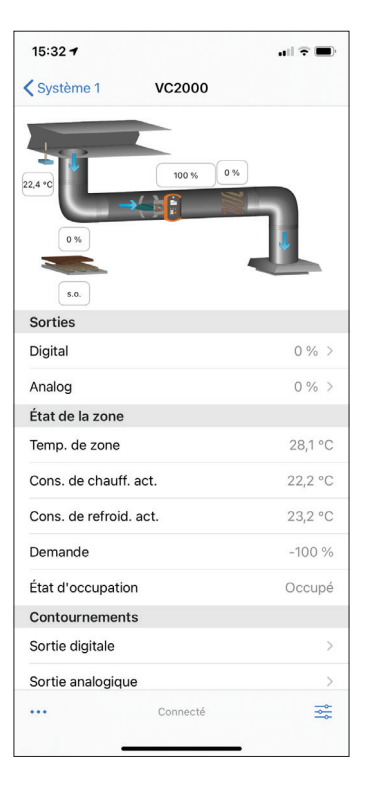

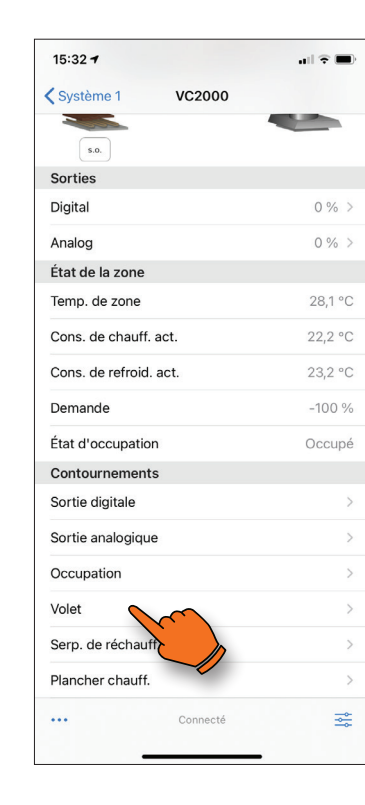

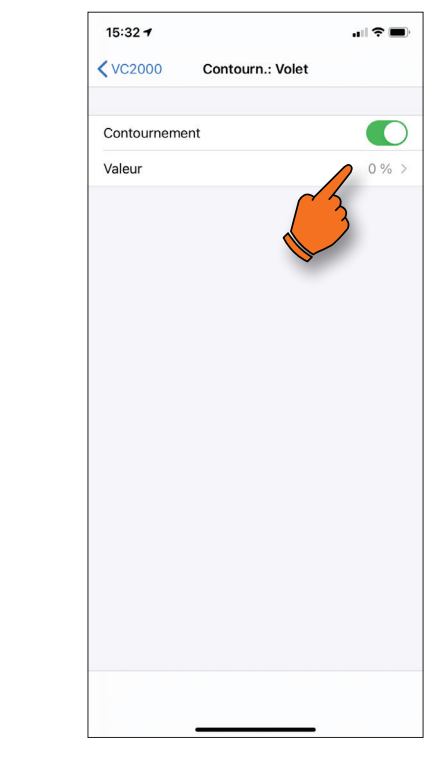

#### 12A)

Descendez au bas de la liste du menu de visualisation de l'unité afin d'accéder aux contournements.

#### 12B)

Sélectionnez l'élément à contourner

# 12C)

Cliquez sur la case « Contournement » afin d'activer celuici.

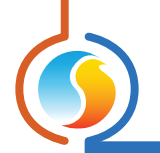

# 12 - Contournement de réglages, 2e exemple (suite)

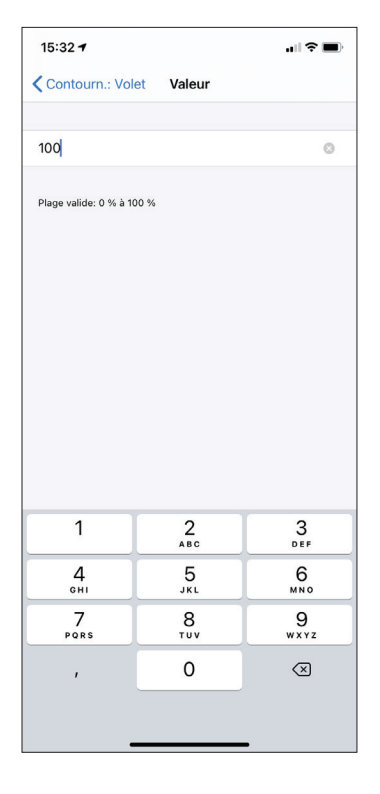

#### 12D)

Appuyez sur « **Valeur** », vous pouvez maintenant la modifier. Appuyez sur la flèche au coin supérieur gauche pour appliquer le contournement.

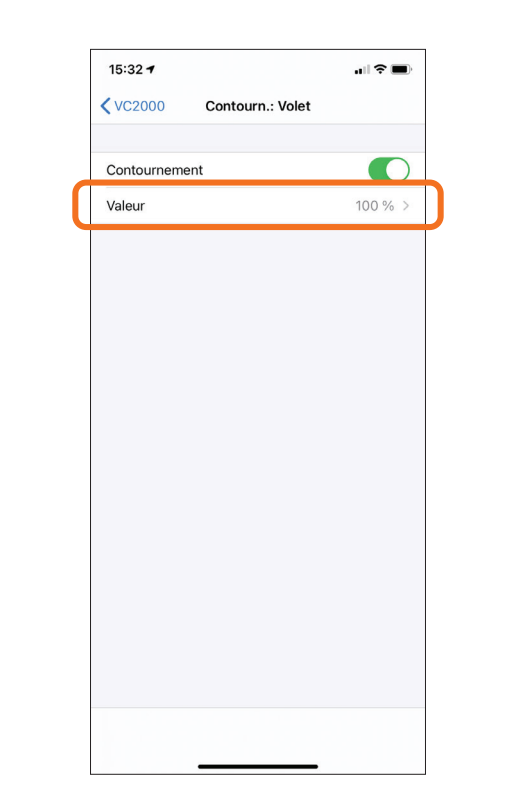

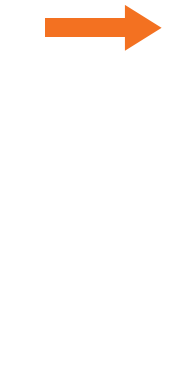

| 15:32 7                | ull 🗢 🔳) |
|------------------------|----------|
| Système 1 VC2000       |          |
| 5.0.                   |          |
| Sorties                |          |
| Digital                | 0 % >    |
| Analog                 | 0%>      |
| État de la zone        |          |
| Temp. de zone          | 28,1 °C  |
| Cons. de chauff. act.  | 22,2 °C  |
| Cons. de refroid. act. | 23,2 °C  |
| Demande                | -100 %   |
| État d'occupation      | Occupé   |
| Contournements         |          |
| Sortie digitale        | >        |
| Sortie analogique      | >        |
| Occupation             | >        |
| Volet                  | 100 % >  |
| Serp. de réchauff.     | >        |
| Plancher chauff.       | >        |
| ••• Connecté           | *        |

#### 12E)

Pour retourner au menu d'affichage du régulateur, appuyez sur la flèche identifiant le régulateur au coin supérieur gauche.

#### 12F)

Le contournement est maintenant activé.